# --<sup>般社団法人</sup> 日本輸血・細胞治療学会 JSTMCT

# PowerPointを用いた発表動画の作成方法について 2021年度 第28回 秋期シンポジウム<sup>版</sup>

制作 https://alamodemedia.co.jp

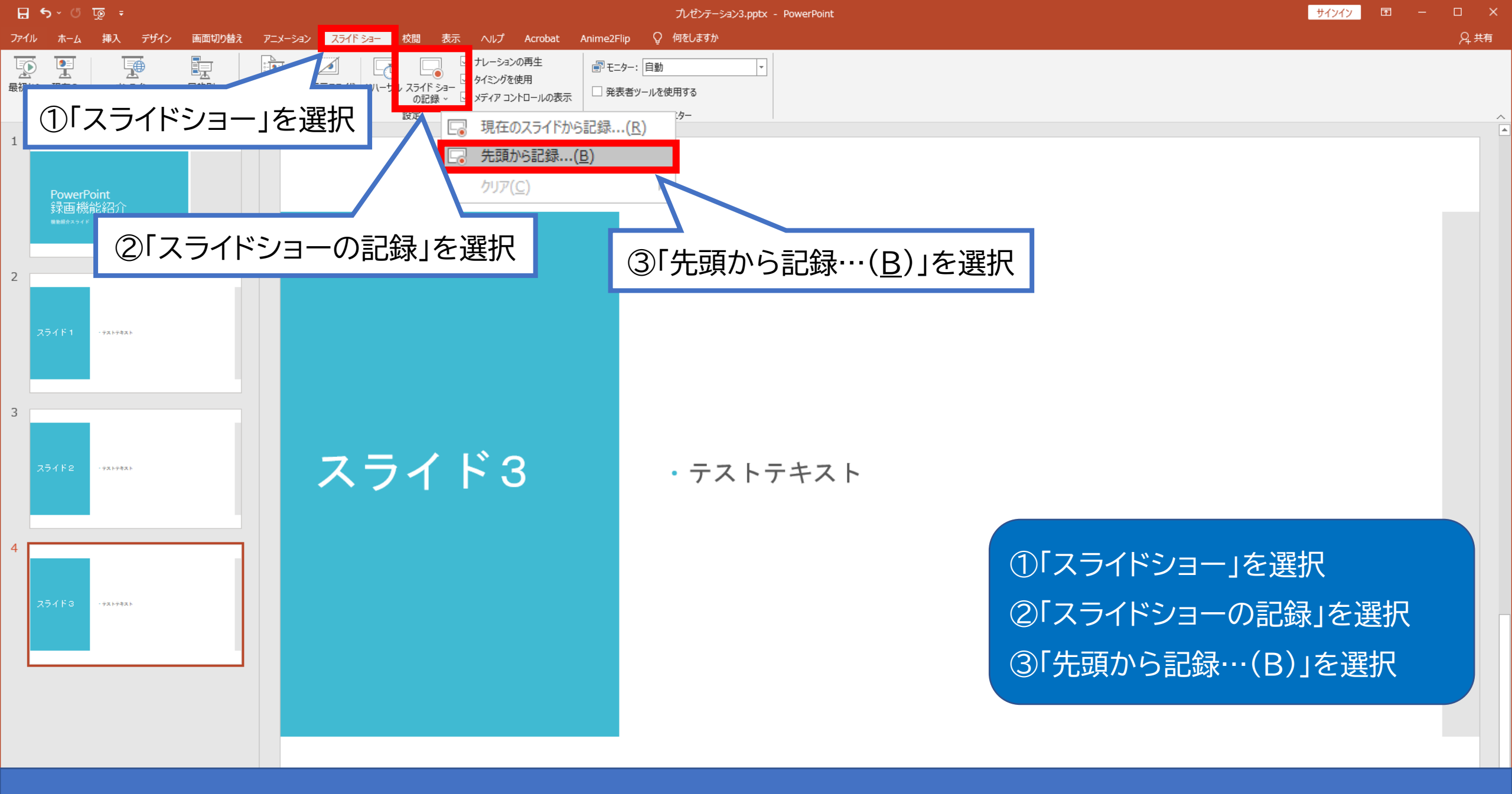

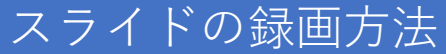

### スライドショーの記録の操作方法…普段どおりの発表と同様にスライドを切り替えながら録画を行います。

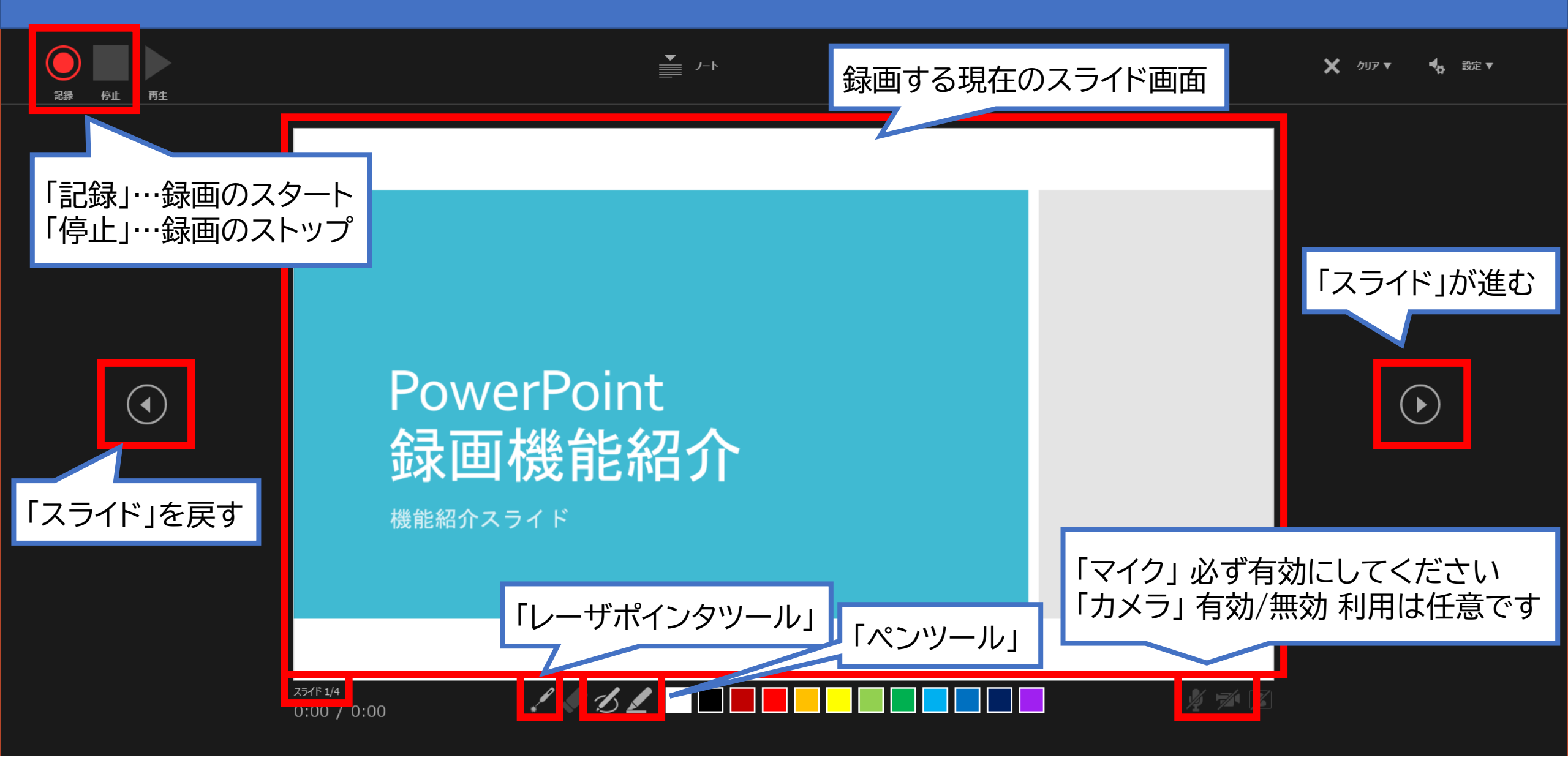

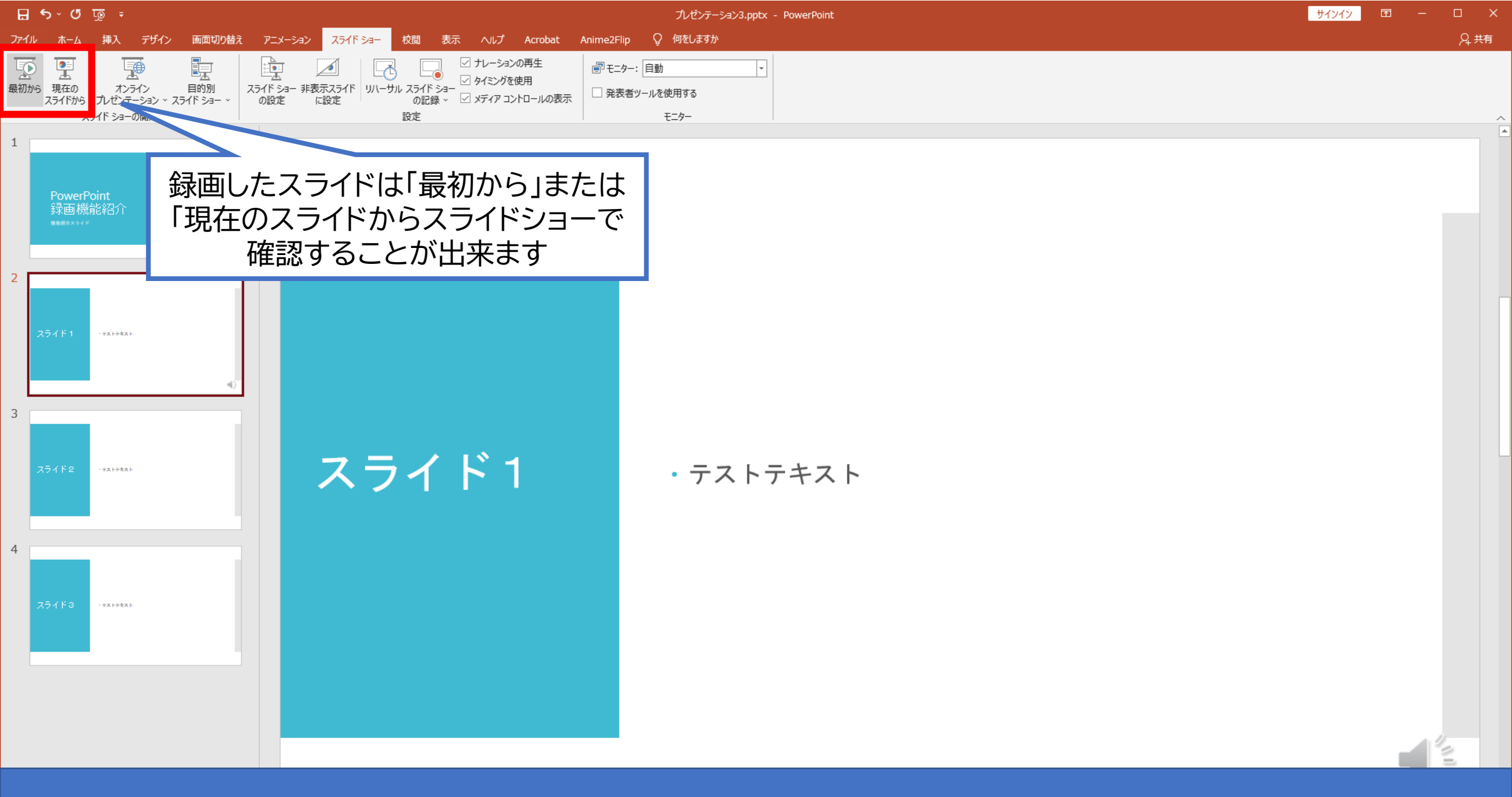

スライドの録画の確認方法

### スライド毎の録画した音声の確認方法

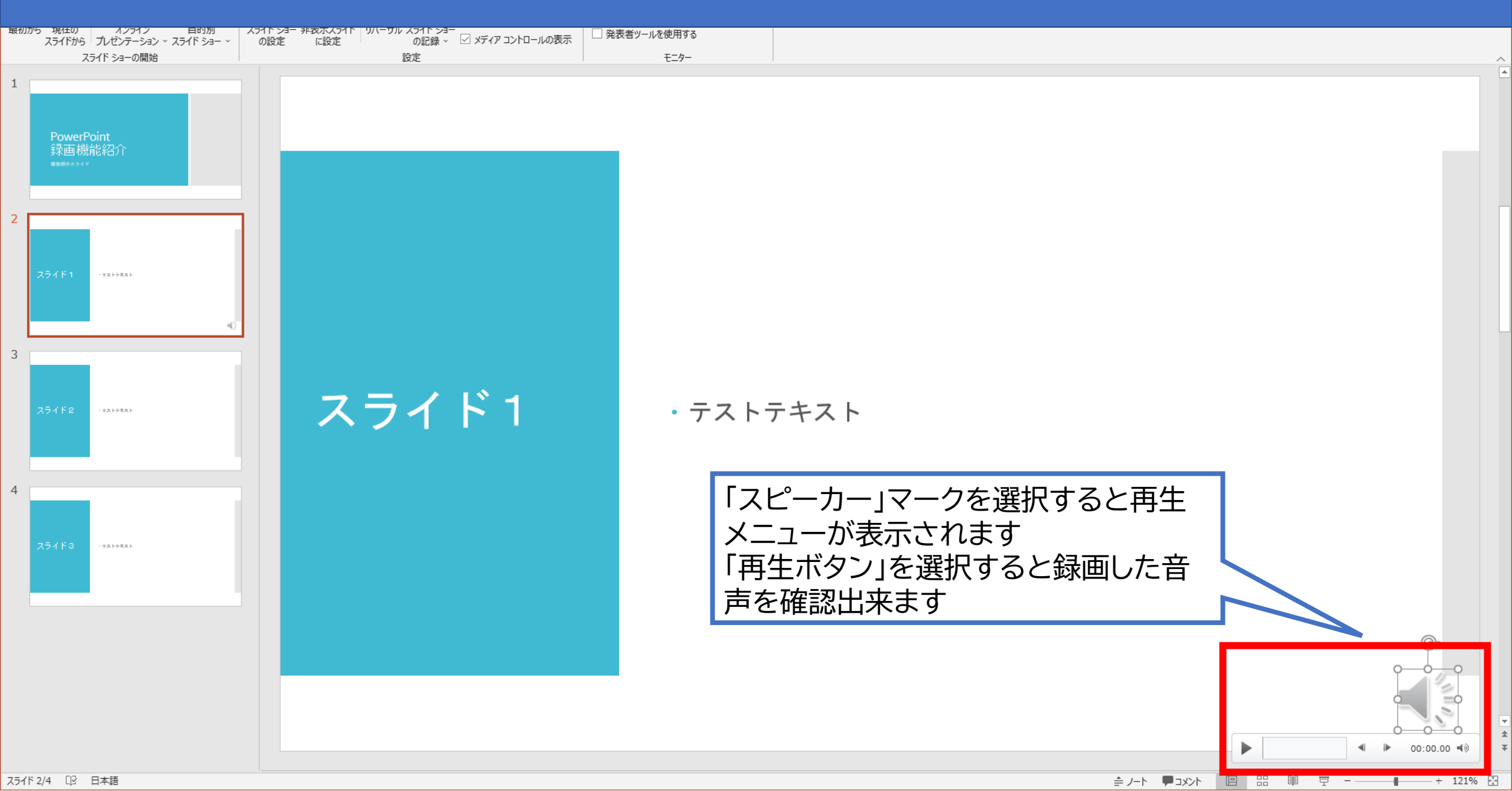

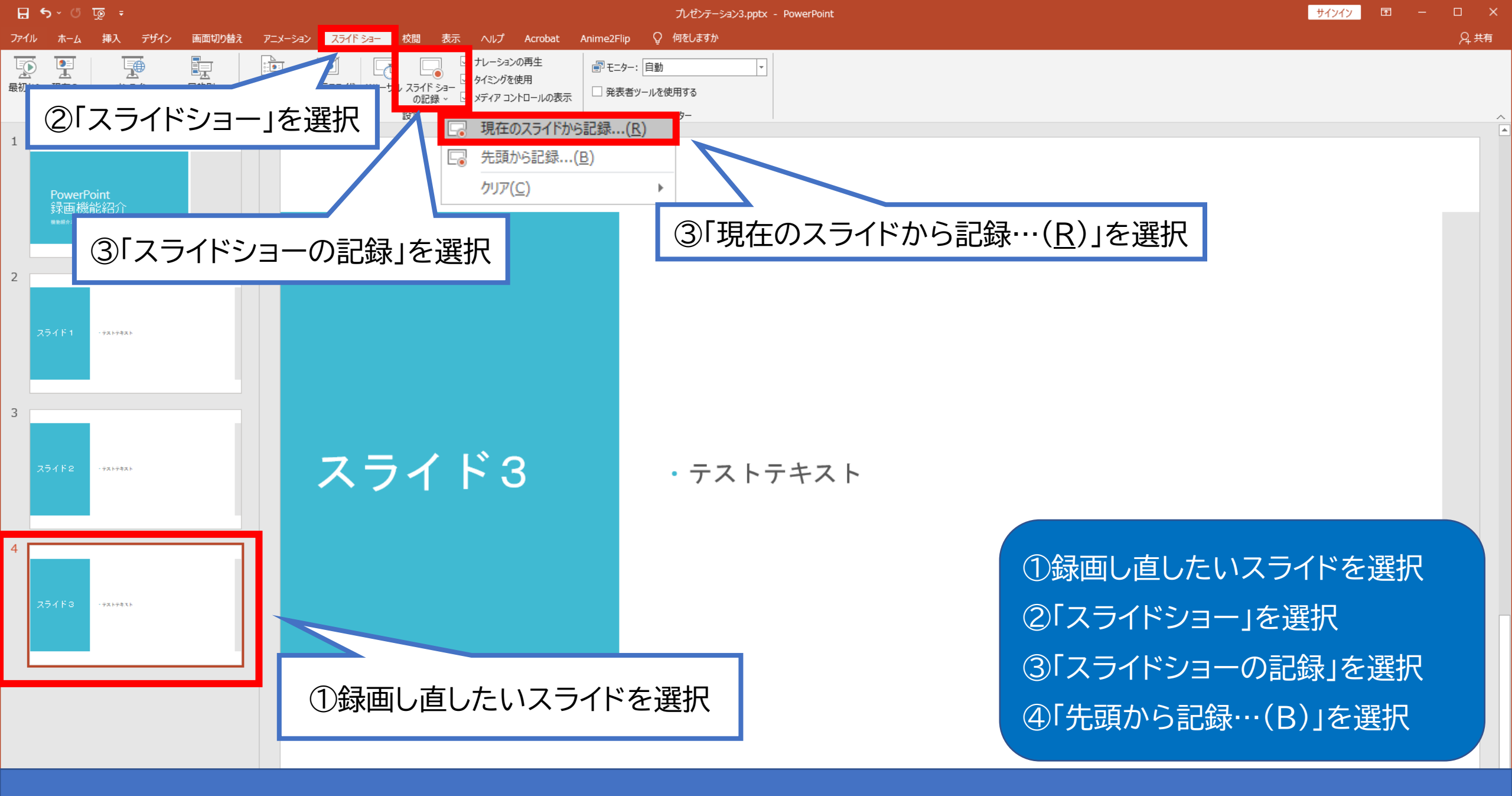

#### 特定のスライドを録画し直したい場合の操作方法

### スライドショーの記録の操作方法…先ほどと同様に録画し、取り直し終わったら停止をします。

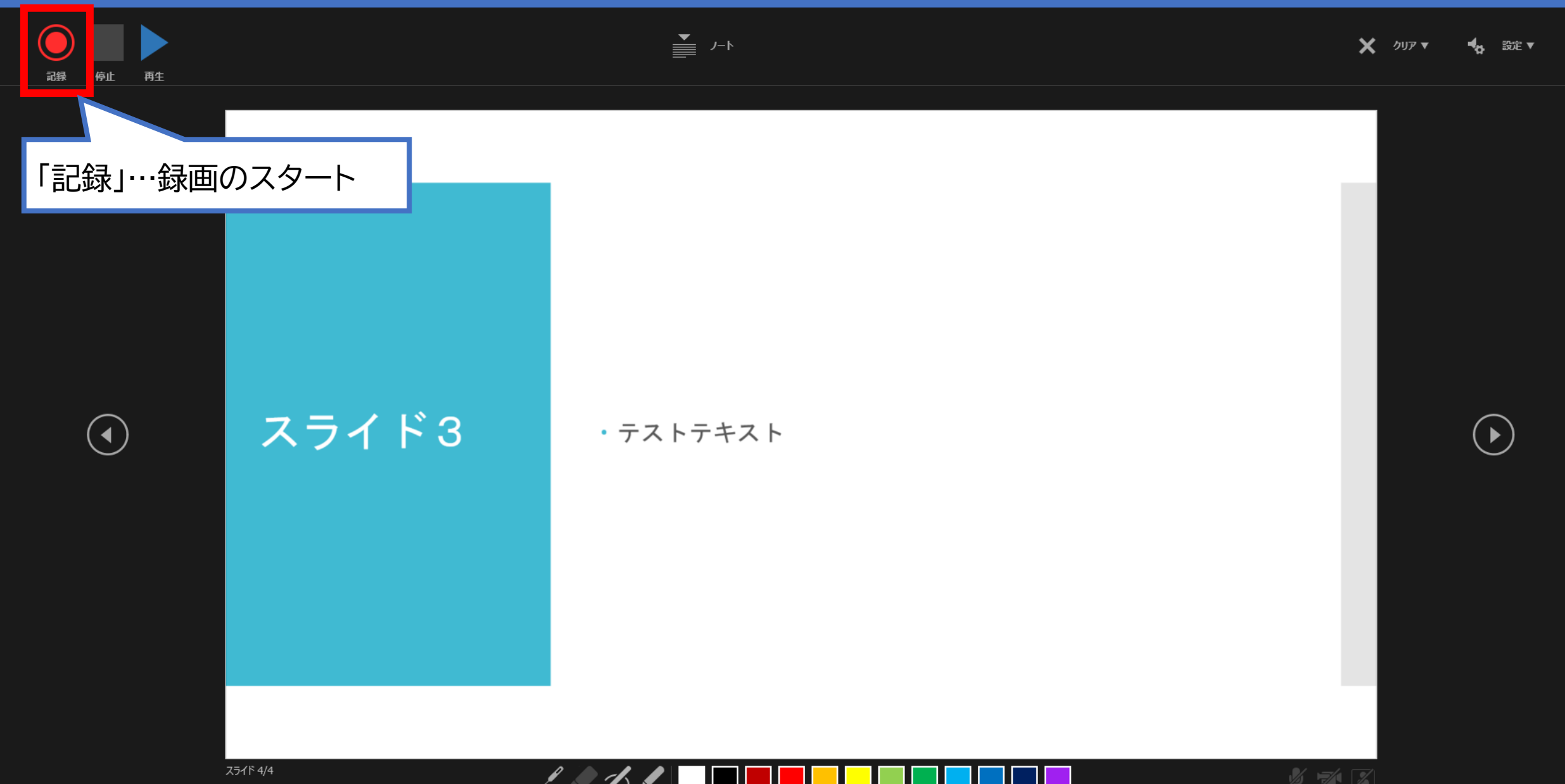

0:05 / 0:23

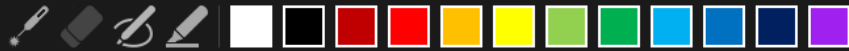

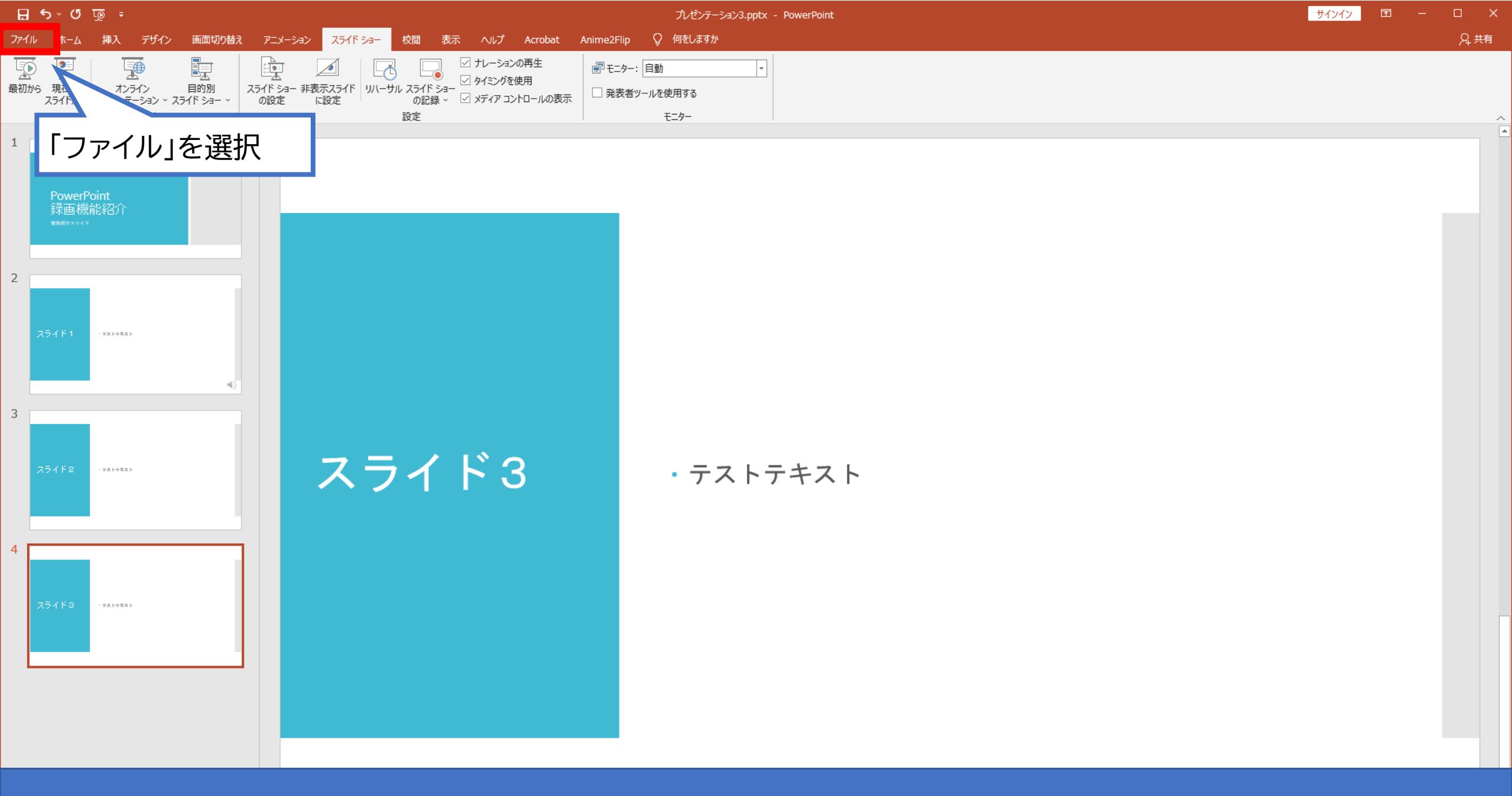

動画ファイルの作成方法①

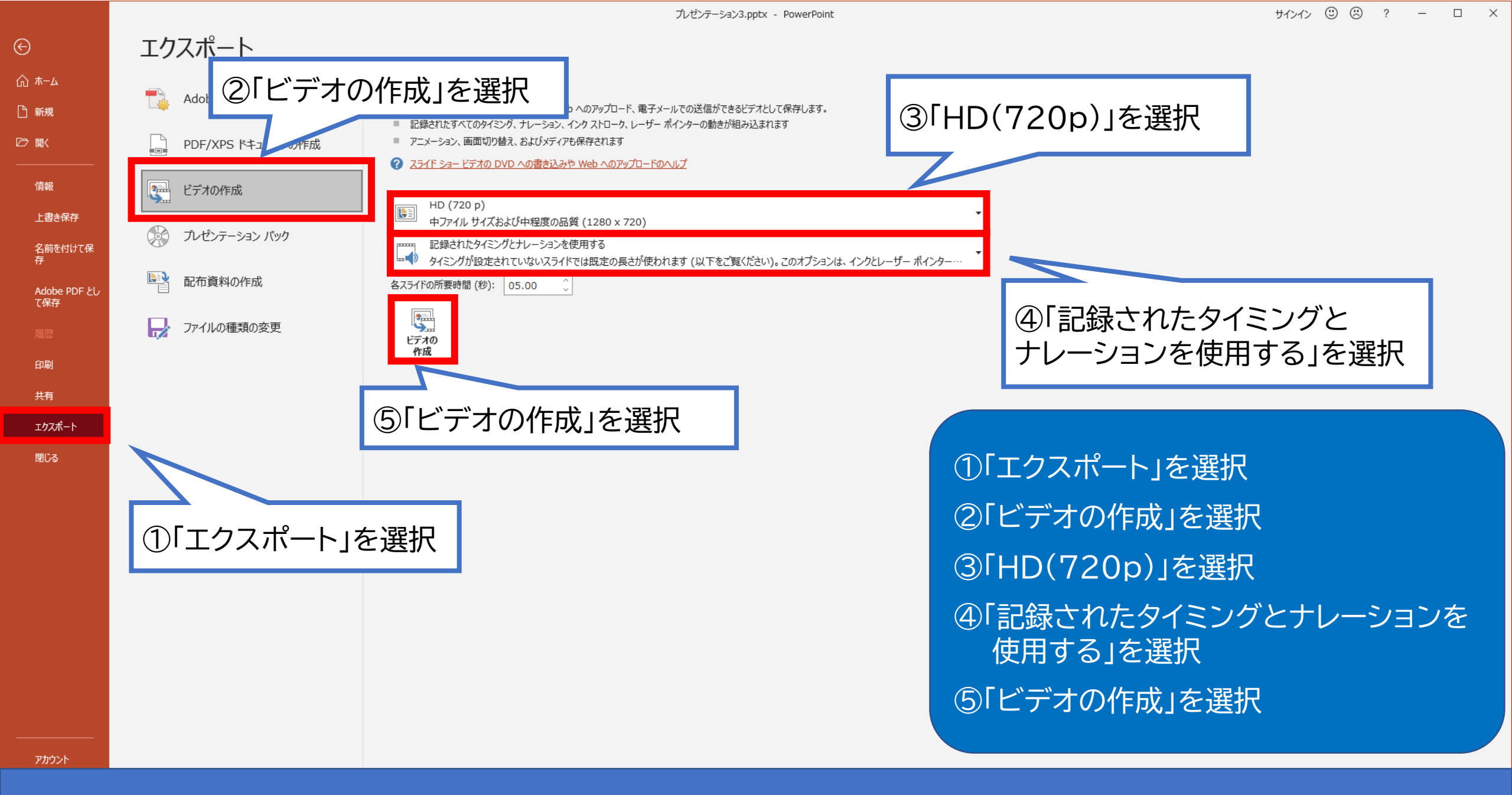

動画ファイルの作成方法②

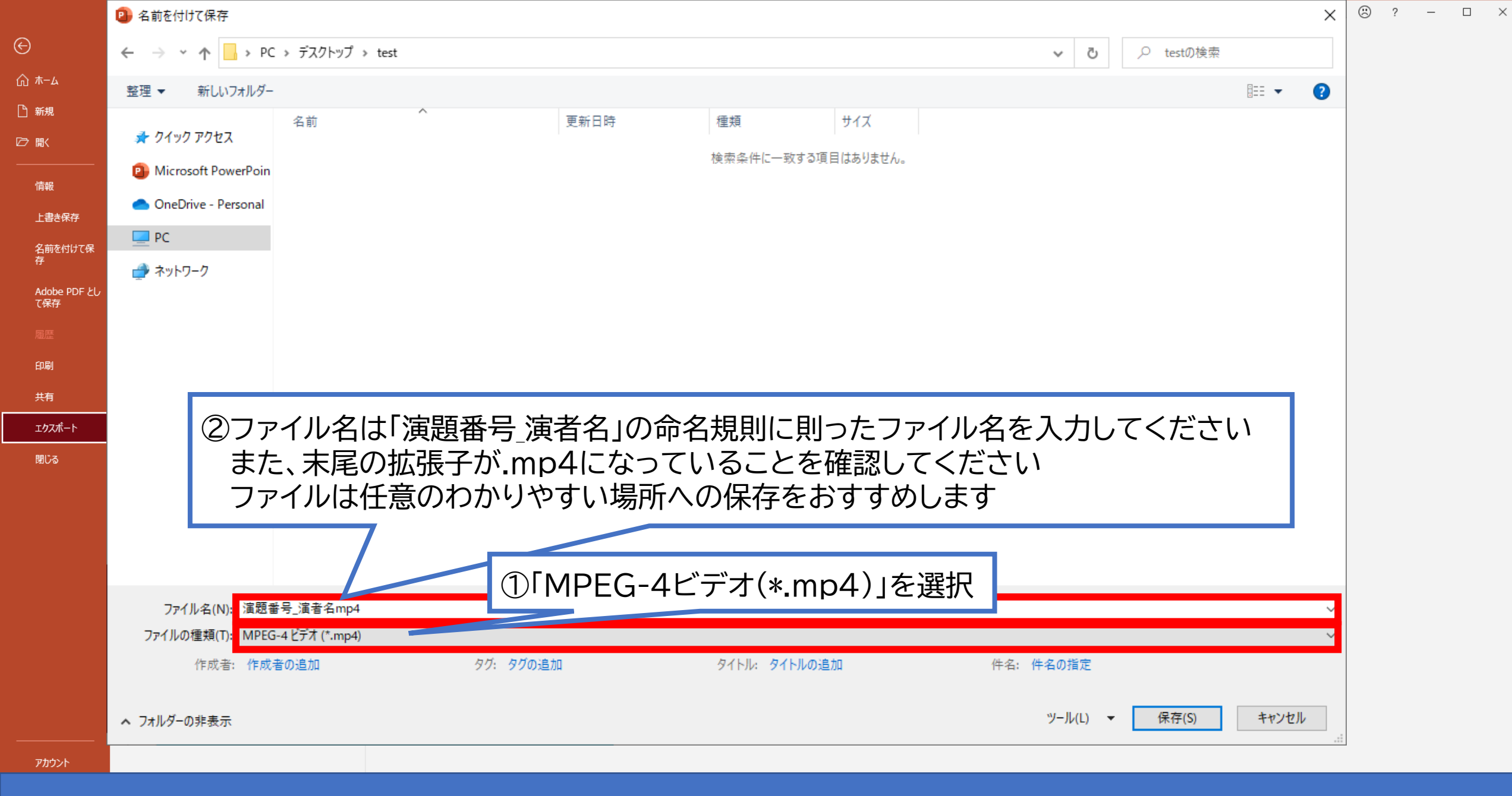

動画ファイルの作成方法③